# ىلع (WDS) يكلساللاا عيزوتلا ماظن نيوكت WAP371

## فدەلا

لوصولاا طاقن ةزهجأ نم ديدعلاا ليصوت (WDS) يكلساللاا عيزوتلاا ماظن كل حيتي ريفوتل ةيساساً ةفيظولاا هذه دعتو .ايكلسال ضعبلاا اهضعب عم لصاوتت اهلعجو ةينبلاا طيسبت ىلع WDS لمعي امك .نيلوجتملاء المعلل ةسلس ةكبش ةئيب .ةكبشلا دادعإ يف ةبولطملا تالباكلا رادقم ليلقت لالخ نم ةكبشلال ةيساسالا هذه لمع بجي .تقولاا سفن يف اهمادختساو WDS تاهجاو 4 ىلإ لصي ام نيوكت نكمي نوكي نأ كنكمي .WDS طابترا يفرط نم يأ ىلع لوصو ةطقن لك ىلع تانيوكتلا

(WDS) يكلساللاا عيزوتلا ماظن نيوكت ةيفيك حيضوت وه دنتسملا اذه نم فدهلا ىلع WAP371.

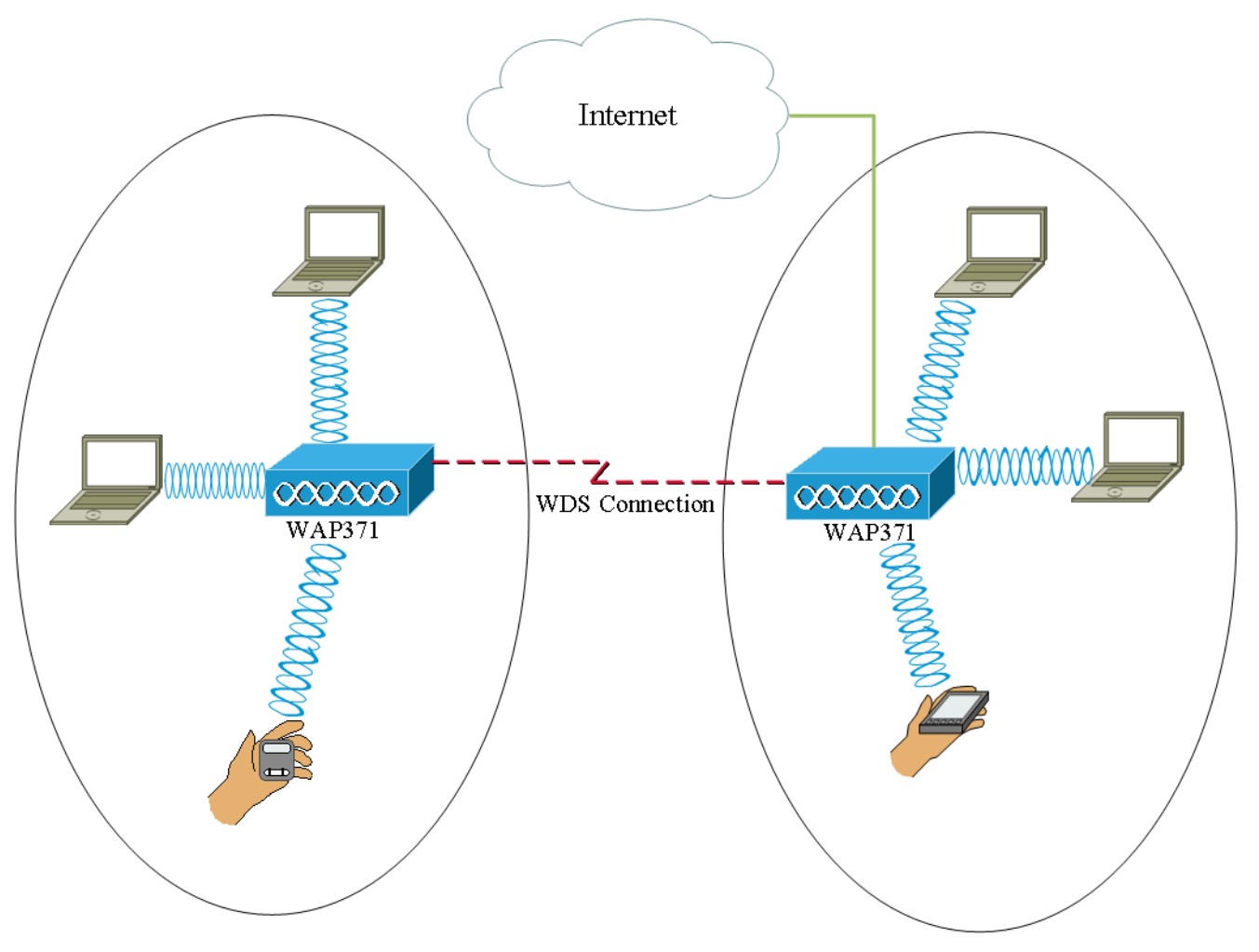

## قيبطتلل ةلباقلا ةزهجألا

·WAP371

جمارٻلا رادصإ

1.1.2.3 رادصإلا<sup>.</sup>

## WDS رسج نيوكت

:ةقباطتم تادادعإ WAP ةزهجأ ةفاكل نوكي نأ بجي **:ةظحالم** 

ويدارلا<sup>.</sup>

IEEE 802.11 عضو<sup>.</sup>

ةانقلل ضيرعلا يددرتلا قاطنلا<sup>.</sup>

(ايئاقلت نسحتسم ريغ) ةانقلا<sup>.</sup>

<u>دادعا ةيلمع يكلسال يساسا</u> ةلاقملا، دادعا ةيلمع اذه لكشي ىلع ةمولعم ريثك ل تلحاً <u>ل ىلع WAP371</u>.

نييعتب مق ،زترهاجيج 2.4 ةعرسب 802.11n قاطن يف WDS رسج مادختسإ دنع **:ةظحالم** 20/40 غلبي يذلا يضارتفالاا قاطنلاا نم الدب ،زترهاجيم 20 ىلإ ةانقلل يددرتلاا قاطنلا يددرت قاطن ديدحت نإف ،هسفن نوكي نأ بجي ةانقلاا قاطن ضرع نأ ثيح .زترهاجيم نل زاهجلا نأ نمضي زترهاجيم 20/40 نم لك مادختساب WAP ل حامسلا نم الدب نيعم لصفني

كنكميف ،كلوح نم لوصولا طاقن فاشتكا كل حيتت ةزيم نيكمت تدرأ اذإ **:ةظحالم** قطقن فاشتكا ةحفص يف هيف بوغرملا ويدارلل لوصولا ةطقن فاشتكا نيكمت نم ديزمل .هب طابترالا لواحت يذلا Mac ناونعل **ةقثلا** قوف رقناو **ققراملا لوصولا** <u>فاشتكا نيوكت</u> ةلاقملا ىلا عجرا ،ةليخدلا لوصولا ةطقن فاشتكا لوح تامولعملا <u>فاشتكا نيوكت</u> هليقملا وWAP351 لوصوطاقن <u>ملع AP قليخدلا لوصولا قطقن</u>

ةحفص رەظت .**WDS رسج < يكلسال** رتخاو بيولا نيوكت ةادأ ىلإ لوخدلا لجس .1 ةوطخلا *رسج WDS*:

| WDS Bridge          |                                                                |
|---------------------|----------------------------------------------------------------|
| Spanning Tree Mode: | Enable                                                         |
| Radio:              | <ul> <li>Radio 1 (5 GHz)</li> <li>Radio 2 (2.4 GHz)</li> </ul> |
| Local MAC Address:  | 10.46419.36464                                                 |
| WDS Interface:      | Enable                                                         |
| Remote MAC Address: |                                                                |
| Encryption:         | None                                                           |
| Radio:              | <ul> <li>Radio 1 (5 GHz)</li> <li>Radio 2 (2.4 GHz)</li> </ul> |
| Local MAC Address:  | 10.88493339580                                                 |
| WDS Interface:      | Enable                                                         |
| Remote MAC Address: |                                                                |
| Encryption:         | None                                                           |

اذه نيكمت دنعو .*قعرفتملا قرجشلا عضو* لقح يف **نيكمت** رايتخالا ةناخ ددح .2 ةوطخلا نوكتلا نم راركتلا تاقلح عنمل ةعرفتملا ةرجشلا لوكوتورب مادختسا متي ،رايخلا ةرجشلا لوكوتورب ذفني .قددعتم تاراسم ربع قلصتم روسجلا وأ تالوحملا نوكت امدنع فشكلل ىرخألا تالوحملا عم BPDU لئاسر لدابت لالخ نم B80.1 D IEEE رايعم قدتمملا رسجلا تاهجاو ليغشت فاقيا لالخ نم راركتلا تاقلح ليزي مث نمو ،راركتلا تاقلح نع ىصوي .قكبشلا ايزاهج نيب طشن طقف دحاو راسم دوجو رايعملا اذه نمضي .قددعملا

| Spanning Tree Mode: | 🗹 Enable                                                       |
|---------------------|----------------------------------------------------------------|
| Radio:              | <ul> <li>Radio 1 (5 GHz)</li> <li>Radio 2 (2.4 GHz)</li> </ul> |
| Local MAC Address:  | 10.395953535595                                                |
| WDS Interface:      | Enable                                                         |
| Remote MAC Address: | (X0CX0CX0CX0CX0CX0CX0CX0CX0CX0CX0CX0CX0CX                      |
| Encryption:         | None                                                           |

لكل (زتريەاجيج 4 .2) 2 ويدار وأ (زتريەاجيج 5) 1 ويدار ددح ،*ويدارلا* ل.قح يف .3 ةوطخلا مەنيوكتب تمق WDS طبار.

يلاتلا وحنلا ىلع قحاتملا تارايخلا ديدحت متي:

عم مدختستو زترهاجيج 4 .2 نم اليلق عرساً زترهاجيج 5 — (زترهاجيج 5) 1 ويدارلا·

لقأ اهادم نوكي دق نكلو ثدحألا ةزهجألا.

.عسوأ قاطن تاذو ةميدقلا ةزهجألا زترهاجيج 2.4 ةعس معدت — (زترهاجيج 2.4) 2 ويدار<sup>.</sup>

| Spanning Tree Mode: | Enable                                                         |
|---------------------|----------------------------------------------------------------|
| Radio:              | <ul> <li>Radio 1 (5 GHz)</li> <li>Radio 2 (2.4 GHz)</li> </ul> |
| Local MAC Address:  | 10.88595.5596.58                                               |
| WDS Interface:      | Enable                                                         |
| Remote MAC Address: | (x00x00x00x0x)                                                 |
| Encryption:         | None                                                           |

يئاوەلا ىلا ايلەم بوسنملا MAC ناونع *يلحملا MAC ناونع* لقح ضرعي **:قظحالم** *يويدارلا* لقح يف ددحملا يكلساللا.

.WDS طابترإ نيكمتل *WDS ةەجاو* لقح يف **نيكمت** رايتخالاا ةناخ ددح .4 ةوطخلا

| Spanning Tree Mode: | Enable            |
|---------------------|-------------------|
| Radio:              | Radio 1 (5 GHz)   |
|                     | Radio 2 (2.4 GHz) |
| Local MAC Address:  | 10.1919-1919-1919 |
| WDS Interface:      | Enable            |
| Remote MAC Address: |                   |
| Encryption:         | None              |

الم تاونع لقح يف .5 ةوطخلا Mac الم الم تاونع لقح يف .5 ةوطخلا الم تاونع لقح يف .5 ةوطخلا ديرت يتلا ةمئاقلا نم Mac ناونع رقنا .ةرواجملا لوصولا طاقن عيمج رهظت MAC *ناونعل* المعم WDS طبار ليكشت.

| Remote MAC Address: |                    |          |   |
|---------------------|--------------------|----------|---|
| Encryption:         | MAC Address        | SSID     |   |
|                     | ait 1875 at 7574   | cruznel  |   |
| Radio:              | ait 1875 at 757e   | 808-0128 |   |
|                     | ait 1875 a175 71   | eduroam  |   |
|                     | 60.75.56 all 57.4e | 808-0128 |   |
| Local MAC Address:  | 50.57 mil-40.a73m  | 818-1128 |   |
| WDS Interface:      | 68 75 58 w0 57 47  | eduroam  |   |
| Remote MAC Address: | 68 75 58 al 57 44  | onumel   | ~ |
| Encryption:         | None               |          |   |

.نيحضاو ريغ SSID و MAC ناونع **:ةظحالم** 

كنكميف ،<u>5 قوطخلا</u> نم ةلدسنملا ةمئاقلا نم زاهجلا دجت مل اذإ (يرايتخإ) .6 قوطخلا ىلع لوصولا ةطقن زاهجل *ديعبلا MAC ناونع* لقح يف ايودي MAC ناونع لاخدا اضيأ مابترا نم رخآلا فرطلا BDS من يذلا عالي من ينه الله عنه المنا

| Radio:              | <ul> <li>Radio 1 (5 GHz)</li> <li>Radio 2 (2.4 GHz)</li> </ul> |
|---------------------|----------------------------------------------------------------|
| Local MAC Address:  | (CARPENDER)                                                    |
| WDS Interface:      | Enable                                                         |
| Remote MAC Address: | (XCXCXCXCXX)                                                   |
| Encryption:         | None                                                           |

يف بغرت يتلاا ريفشتلاا ةقيرط رتخأ ،*ريفشتلا* ةلدسنملا ةمئاقلا نم .7 ةوطخلا WDS. طابترا ربع ضعبلا اهضعبب لاصتالل لوصولا طاقنل اهمادختسإ

| Radio:              | <ul> <li>Radio 1 (5 GHz)</li> <li>Radio 2 (2.4 GHz)</li> </ul> |
|---------------------|----------------------------------------------------------------|
| Local MAC Address:  | 10-39595-35-35-35                                              |
| WDS Interface:      | Enable                                                         |
| Remote MAC Address: | (xcxxxxxxx)                                                    |
| Encryption:         | None                                                           |
|                     | None                                                           |
|                     | Static WEP                                                     |
| Padia               | WPA Personal                                                   |

يلاتا وحنال كالع قحاتما تارايخاا ديدحت متي

َرايتخا مت اذا <u>13 ةوطخلا</u> يطخت .WDS طابترا ىلع نيمأت يأ قيبطت متي ال — ءيش ال· رايخلا اذه.

يتطقن نيب ةقداصملل اقبسم كرتشم حاتفم WPA مدختسي — يصخش WPA<sup>.</sup> رايخلا اذه ترتخأ اذإ <u>8 ةوطخل</u>ا يطخت .اهب ىصوملا ريفشتلا ةقيرط يه هذه .لوصو

WEP ل كال لصي ام معد هنكميو نامألاا نم ىندألاا دحلا وه تباثلا WEP — تباثلا WEP ال .عاضوألاا عيمج يف هسفن حاتفملا مادختسإ بجي .تب 128 ىل 64 نم لوطب حيتافم 5 ةعرسب ويدارلل 802.11a :ميدقلا عضولا يف ويدارلا لمعي امدنع الإ اذه قبطني رايخلا اذه ترتخأ اذإ <u>9 ةوطخل</u>ا يطخت .زترهاجيج 2.4 ةعرسب ويدارلل 802.11b/g و زترهاجيج

عم WDS طابترا ىلع مادختسالل راتخملا ريفشتلا عون قباطتي نأ مزلي ال **:ةظحالم** اهطبر متي يتلا لوصولا ةطقن.

ةزهجألل حاتفمو فرعم مسا لخدأف ،<u>7 ةوطخلا</u> يف **يصخش WPA** رايتخإ مت اذإ .8 ةوطخلا 1<u>3 ةوطخلا</u> ىلإ لقتنا مث .*حاتفمل*او *WDS فرعم* يلقح يف WDS رسج ىلع ةكرتشملا.

| Radio:              | <ul> <li>Radio 1 (5 GHz)</li> <li>Radio 2 (2.4 GHz)</li> </ul> |
|---------------------|----------------------------------------------------------------|
| Local MAC Address:  | 10.39595363636                                                 |
| WDS Interface:      | Enable                                                         |
| Remote MAC Address: | (XCXXXXXXXXXXXXXXXXXXXXXXXXXXXXXXXXXXX                         |
| Encryption:         | WPA Personal                                                   |
|                     | WDS ID: ciscotest (Range: 2-32 Characters)                     |
|                     | Key: testing123 (Range: 8-63 Characters)                       |

ترتخأ اذا .9 ةوطخلا WEP ويدار رز امإ ددح كلذ دعب ،<u>7 ةوطخلا</u> يف يكيتاتسإ نكاس WEP ترتخأ اذا .9 ةوطخلا مدختسملا حاتفملا لوط ددحي اذه .**حاتفملا لوط لقح** يف <u>تب 128 ويدار</u> رز وأ.

| Radio:              | <ul> <li>Radio 1 (5 GHz)</li> <li>Radio 2 (2.4 GHz)</li> </ul> |
|---------------------|----------------------------------------------------------------|
| Local MAC Address:  | 10.8895.8595.80                                                |
| WDS Interface:      | Enable                                                         |
| Remote MAC Address: |                                                                |
| Encryption:         | Static WEP                                                     |
|                     | Key Length:  64 bits 128 bits                                  |
|                     | Key Type: O ASCII<br>Hex                                       |
|                     | WEP Key: (Hint: 10 Characters Required)                        |

بوغرملا رايخلا رز ددح ،*حاتفملا عون* لقح يف .10 ةوطخلا.

| Radio:              | <ul> <li>Radio 1 (5 GHz)</li> <li>Radio 2 (2.4 GHz)</li> </ul> |
|---------------------|----------------------------------------------------------------|
| Local MAC Address:  | 10/8879/36/8580                                                |
| WDS Interface:      | Enable                                                         |
| Remote MAC Address: |                                                                |
| Encryption:         | Static WEP                                                     |
|                     | Key Length:      64 bits     128 bits                          |
|                     | Key Type: ASCII<br>Hex                                         |
|                     | WEP Key: (Hint: 10 Characters Required)                        |

يلاتلا وحنلا ىلع ةحاتملا تارايخلا ديدحت متي:

·ASCII — ASCII (تامولعملا لدابتل ةيكيرمألا ةيجمربلا تاميلعتلا) ·ASCII ددحم فرح 128 ىلا ةزمرملا ةيزيلجنالا ةيئاجەلا فورحلا ىلع ءانب فورحلا ريفشت. اذه ترتخأ اذا <u>12 ةوطخلا</u> ىلا يطخت .Z ىلا a نمو z ىل a نم ،9 ىلا 0 نم ةبيكرت يأ لخدأ رايخلا

جيزم يأ مدختسي وهو .16 ساسأ هل يعضوم ددع ماظن وه (رشع يسادس) يرشع يسادس<sup>.</sup> RC4 ريفشت حيتافم يه هذهو ."واو ىلإ فلأ نم" وأ "واو ىلإ فلأ نم"و "9 ىلإ 0" نم رايخلا اذه ترتخأ اذإ <u>11 ةوطخلا</u> يطخت .WAP زاهج مادختساب تاطحملا عم ةكرتشملا

ادانتسا تارييغتلاو لقحلا نيمي ىلإ فرحألا نم بولطملا ددعلا ىلإ راشي **:ةظحالم** ج*اتفمل*ا لوطو *حاتفمل*ا لوطو ح*اتفمل*ا عون لقحلا يف تاديدحتلا ىلإ.

<u>WEP حاتفم</u> لقح يف WEP حاتفم لخدأف ،<u>10 ةوطخلا</u> يف **hex** تددح دق تنك اذإ .11 ةوطخلا ةميق عم WEP حاتفم لسالس قباطتت نأ بجي .حاتفمك اهلاخدا مت ةلسلس هذه . ترتخأ اذا فرحأ 10 وه فرحألا نم بولطملا ددعلا نوكي .WAP عيمجل WEP حاتفم ةلسلس لوط" لقح يف تب 128 ديدحتب تمق اذا افرح 26 و "حاتفملا لوط" لقحلل تب 64 لوط" لقت يا مثل .

| Radio:              | <ul> <li>Radio 1 (5 GHz)</li> <li>Radio 2 (2.4 GHz)</li> </ul> |
|---------------------|----------------------------------------------------------------|
| Local MAC Address:  | 10.39555.3555530                                               |
| WDS Interface:      | Tenable                                                        |
| Remote MAC Address: |                                                                |
| Encryption:         | Static WEP                                                     |
|                     | Key Length: <ul> <li>64 bits</li> <li>128 bits</li> </ul>      |
|                     | Key Type: O ASCII<br>Hex                                       |
|                     | WEP Key: 3D2FA6B15A (Hint: 10 Characters Required)             |

*حاتف*م لقح يف WEP حاتفم لخدأف ،10 ةوطخلا يف **ASCII** تددح دق تنك اذإ .12 ةوطخلا ةميق عم WEP حاتفم لسالس قباطتت نأ بجي .حاتفمك اهلاخدا مت ةلسلس هذه .*WEP* تب 64 ترتخأ اذا فرحأ 5 وه فرحألاا نم بولطملا ددعلاا .دعلا عيمجل WEP حاتفم ةلسلس 13 دوجو مزلي هنإف ،*حاتفملا لوط* لقح يف تب 128 تددح دق تنك اذا .*حاتفملا لوط* لقحل افرح.

| Radio:              | <ul> <li>Radio 1 (5 GHz)</li> <li>Radio 2 (2.4 GHz)</li> </ul> |
|---------------------|----------------------------------------------------------------|
| Local MAC Address:  | 10.395953535550                                                |
| WDS Interface:      | Enable                                                         |
| Remote MAC Address: |                                                                |
| Encryption:         | Static WEP                                                     |
|                     | Key Length: <ul> <li>64 bits</li> <li>128 bits</li> </ul>      |
|                     | Key Type:      ASCII     Hex                                   |
|                     | WEP Key: 3z4Ag (Hint: 5 Characters Required)                   |

قوف رقنا ،ةبولطملا WDS طابترا تامجاو عيمج نيوكت نم يەتنت امدنع .13 ةوطخلا اەب تمق يتلا تارييغتلا ظفحل **طفح**.

لوصولا ةطقن ةزهجأل اهسفن نيوكتلا تاءارجإ عابتا بجي ،WDS طابترا لامكإل **:ةظحالم** رسج ىلع ىرخألا

ةمجرتاا مذه لوح

تمجرت Cisco تايان تايانق تال نم قعومجم مادختساب دنتسمل اذه Cisco تمجرت ملاعل العامي عيمج يف نيم دختسمل لمعد يوتحم ميدقت لقيرشبل و امك ققيقد نوكت نل قيل قمجرت لضفاً نأ قظعالم يجرُي .قصاخل امهتغلب Cisco ياخت .فرتحم مجرتم اممدقي يتل القيفارت عال قمجرت اعم ل احل اوه يل إ أم اد عوجرل اب يصوُتو تامجرت الاذة ققد نع اهتي لوئسم Systems الما يا إ أم الا عنه يل الان الانتيام الال الانتيال الانت الما